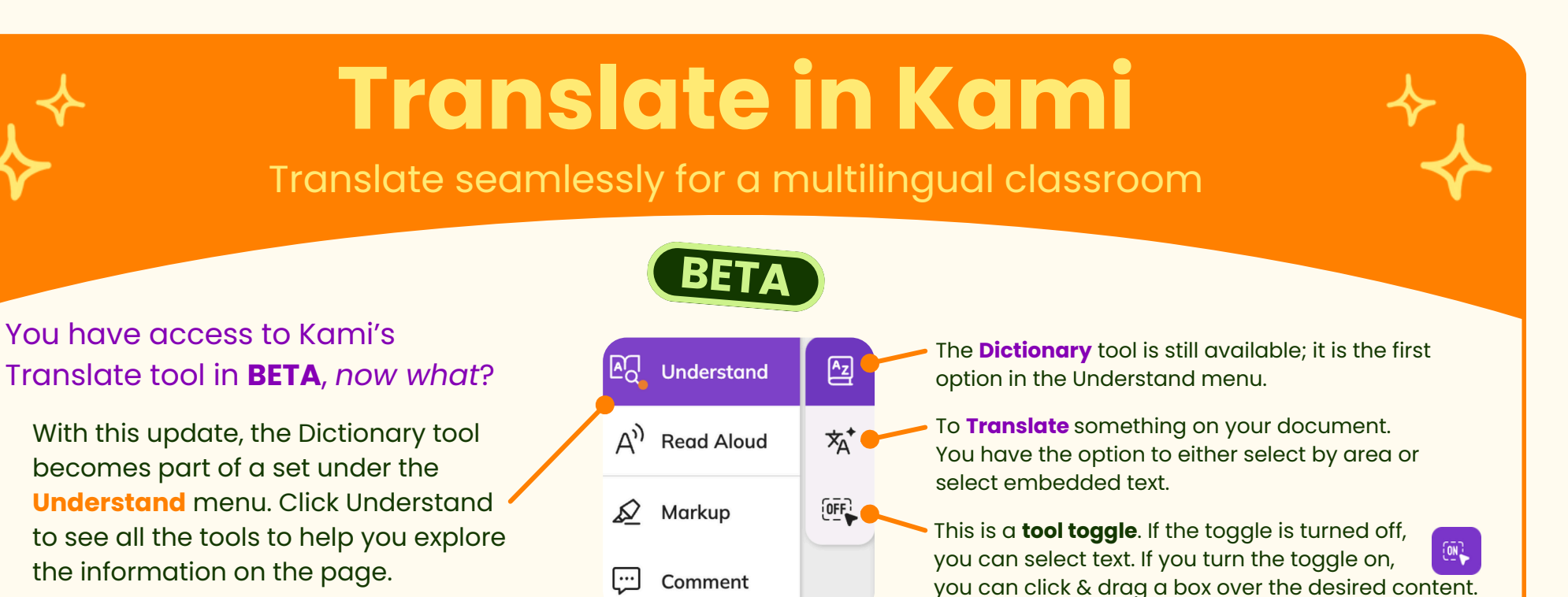

## Once translated, interact more!

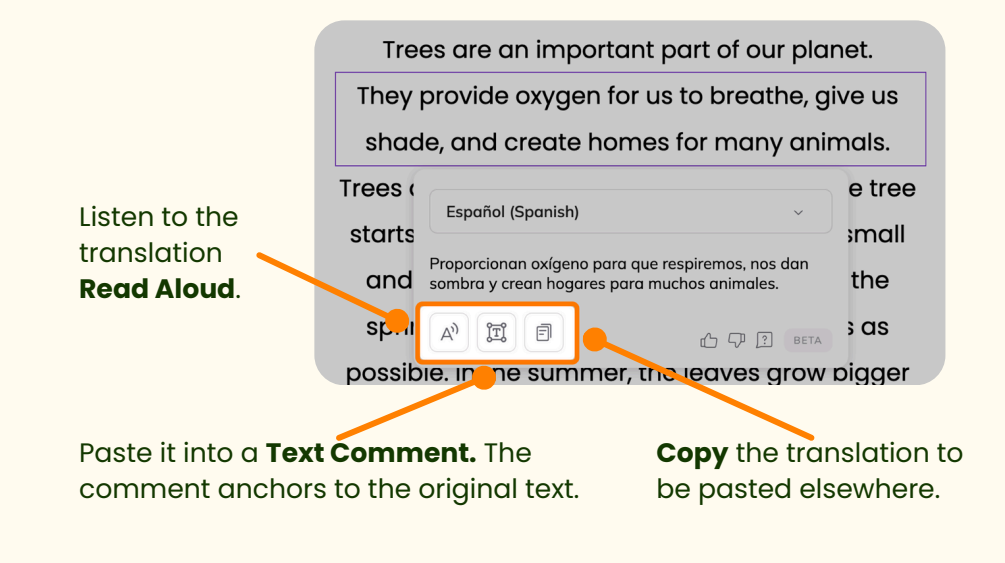

## Learn more from this article & watch it in action

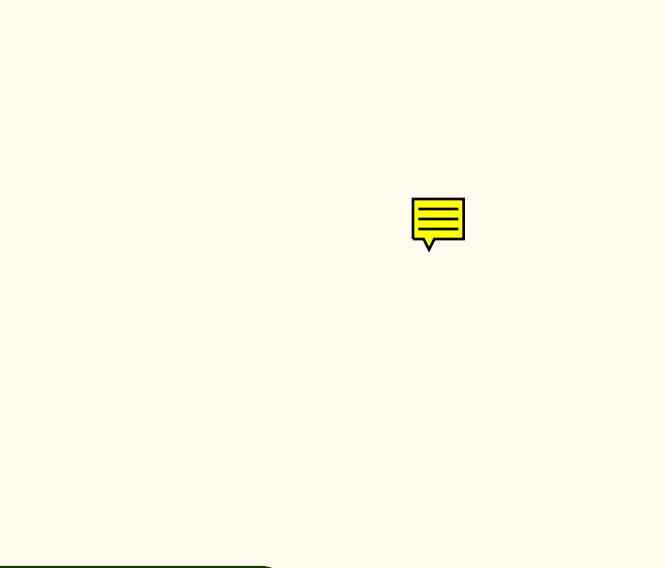

This tool is in BETA, meaning that it might still need improvement. Please provide feedback here